## GOVERNMENT COLLEGE OF TECHNOLOGY, COIMBATORE – 641013 DEPARTMENT OF INFORMATION TECHNOLOGY AICTE 360 DEGREE FEEDBACK SYSTEM

## **STUDENT MANUAL**

03-03-2022

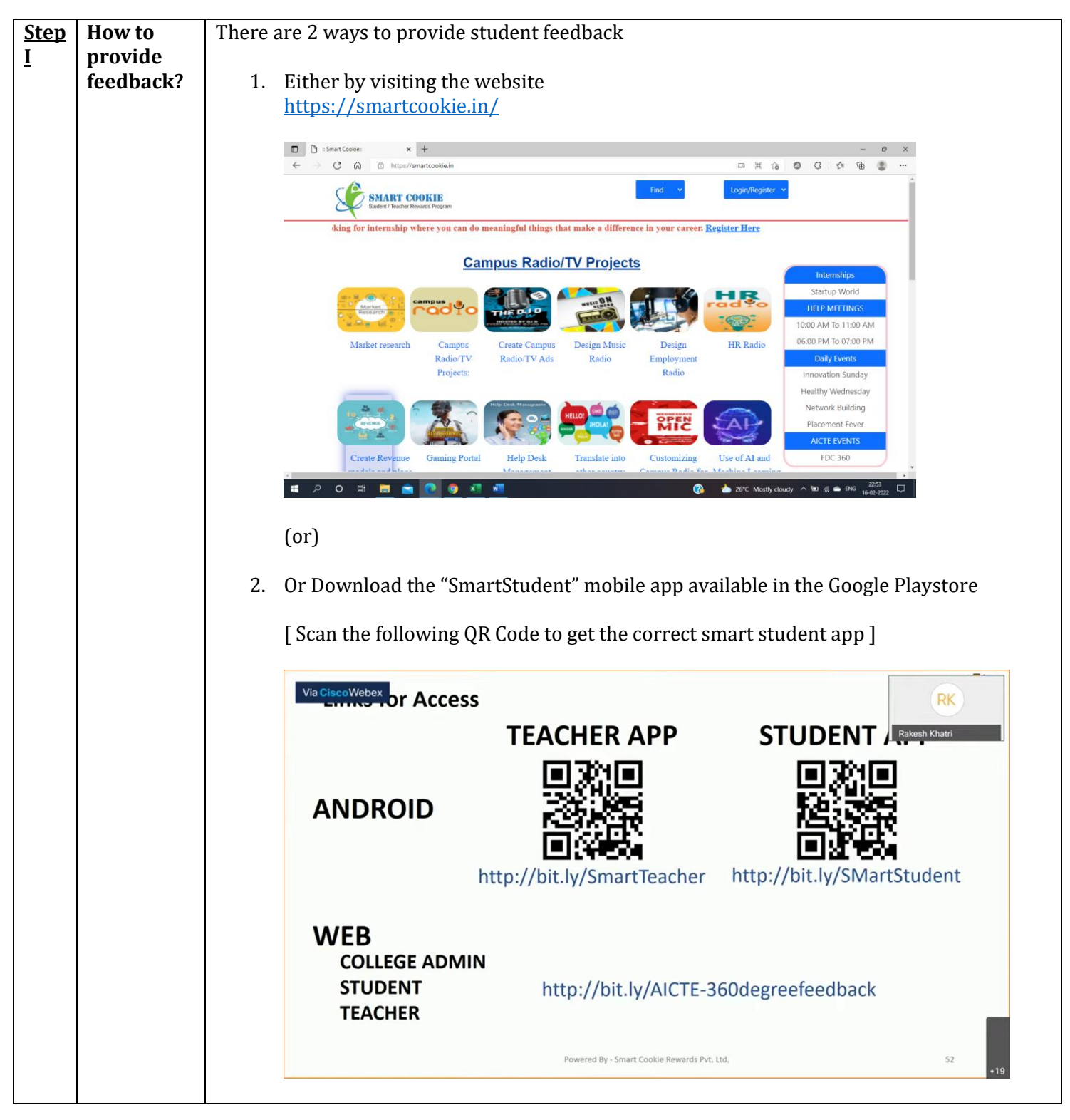

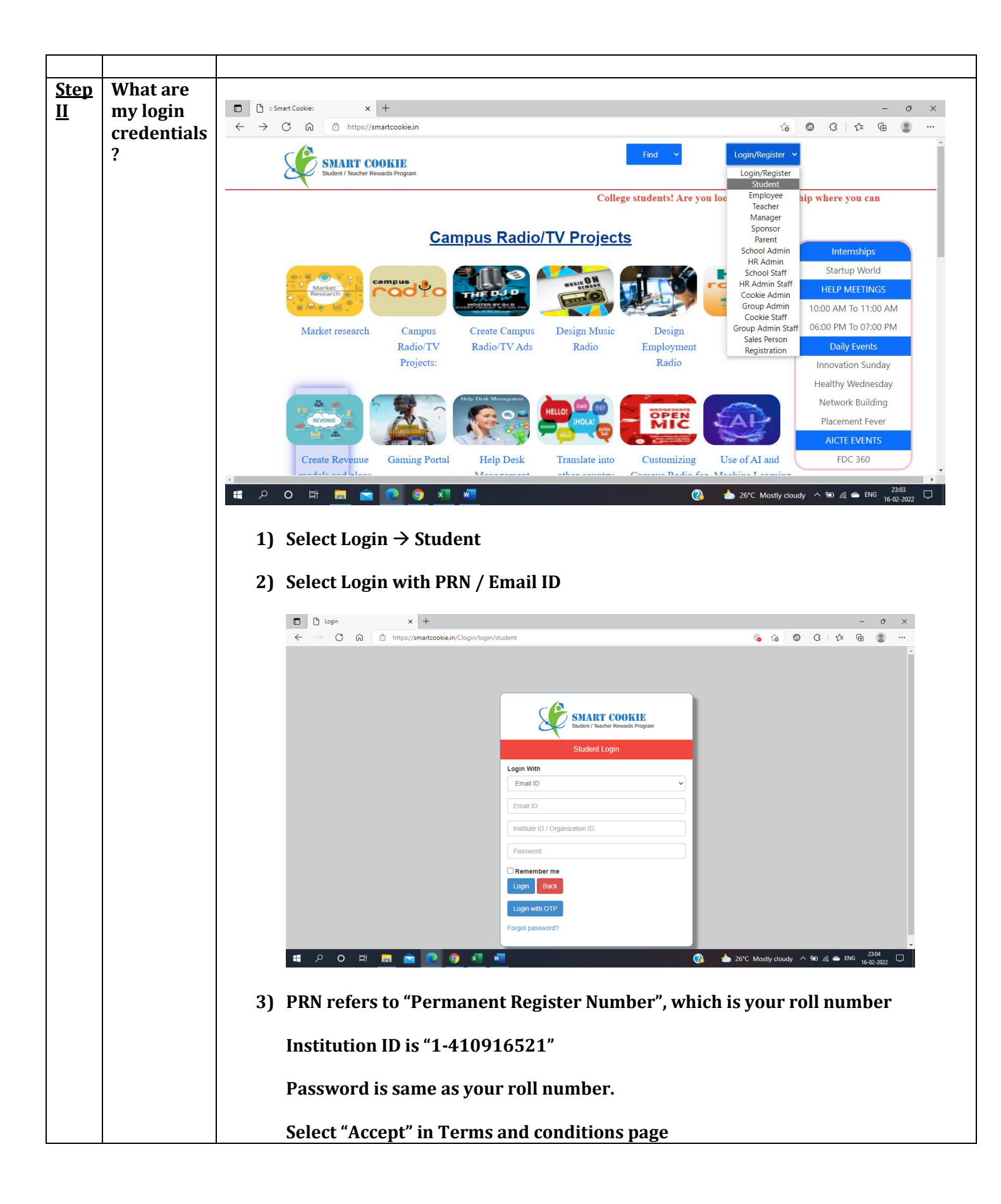

|             |          | 🗖 🗅 Login                  | × +                                |                                 |                                    | - 0 X                                      |  |  |
|-------------|----------|----------------------------|------------------------------------|---------------------------------|------------------------------------|--------------------------------------------|--|--|
|             |          | $\leftarrow \rightarrow$ G | https://smartcookie.in/Clogin/log  | jin/student                     | · @                                | ≥ ६ ◎ ३   ⊈ @ இ …                          |  |  |
|             |          |                            |                                    |                                 |                                    |                                            |  |  |
|             |          |                            |                                    |                                 |                                    |                                            |  |  |
|             |          |                            |                                    |                                 |                                    |                                            |  |  |
|             |          |                            |                                    | Student / Teacher Rewards F     | Program                            |                                            |  |  |
|             |          |                            |                                    | Student Login                   |                                    |                                            |  |  |
|             |          |                            |                                    | Login With                      |                                    |                                            |  |  |
|             |          |                            |                                    | PRN / EmployeeID                | ~                                  |                                            |  |  |
|             |          |                            |                                    | 1918101                         |                                    |                                            |  |  |
|             |          |                            |                                    | 1-410916521                     |                                    |                                            |  |  |
|             |          |                            |                                    |                                 | 0                                  |                                            |  |  |
|             |          |                            |                                    | Remember me      Login     Back |                                    |                                            |  |  |
|             |          |                            |                                    |                                 |                                    |                                            |  |  |
|             |          |                            |                                    | Forgot password?                |                                    |                                            |  |  |
|             |          |                            |                                    |                                 |                                    | 23.05                                      |  |  |
|             |          | <b>• • •</b>               | H 🗖 🖻 💽 🛤                          | <b>*</b>                        | (%) ▲ 26°C N                       | Aostly cloudy \land 🐿 🌈 👄 ENG 16-02-2022 🖵 |  |  |
|             |          | 0.0                        |                                    |                                 |                                    |                                            |  |  |
|             |          | 4) On succe                | essful login, the f                | ollowing homepage               | e will be display                  | yed                                        |  |  |
|             |          |                            | x +                                |                                 |                                    | - @ X                                      |  |  |
|             |          |                            | ttps://smartcookie.in/main/members |                                 | J                                  | @ @ C   ⊈ @ @                              |  |  |
|             |          | SmartCookie                | Profile Completed                  | 61%                             |                                    | Abirami B 🗸                                |  |  |
|             |          |                            | DashBoard                          |                                 |                                    |                                            |  |  |
|             |          | Abirami B                  |                                    |                                 |                                    |                                            |  |  |
|             |          | (Student Coordinator)      | 0                                  | 0                               | 0                                  | 0                                          |  |  |
|             |          | Admission Year:2020        | Reward Points                      | ThanQ Points                    | Water Points                       | Friendship Points                          |  |  |
|             |          | <b>≜</b> (+)               |                                    |                                 |                                    |                                            |  |  |
|             |          | A DashBoard                | 0                                  | 0                               |                                    |                                            |  |  |
|             |          |                            | Family Points                      | Brown Points                    |                                    |                                            |  |  |
|             |          |                            |                                    |                                 |                                    |                                            |  |  |
|             |          | ≡ <sup>Logs</sup> <        |                                    | Generate Smar                   | rtCookie Coupon                    |                                            |  |  |
|             |          | SmartCookie Coupons <      |                                    | You should have minimum 100 re  | eward points to generate a coupon. |                                            |  |  |
|             |          | Points <                   |                                    |                                 |                                    |                                            |  |  |
|             |          | 📇 Requests 🗸               |                                    | SmartCool                       | kie Coupons                        |                                            |  |  |
|             |          | 😑 My Subjects              | Show ventries                      |                                 |                                    | Search:                                    |  |  |
|             |          |                            |                                    |                                 | 2022 © SmartCookie Rewards F       | Cookie Rewards Pvt.Ltd                     |  |  |
|             |          | 🖷 🔎 O 🖽 🚞                  | 🖻 🙋 🧕 💼                            |                                 | 🚷 🍐 26°С М                         | lostly cloudy ^ 🗐 🌈 👄 ENG 23:07 🖓          |  |  |
|             |          |                            |                                    |                                 |                                    |                                            |  |  |
|             |          |                            |                                    |                                 |                                    |                                            |  |  |
|             |          |                            |                                    |                                 |                                    |                                            |  |  |
| <u>Step</u> | View the | From the left side         | e menu, select "My                 | Subjects". It will show         | w all the subjects                 | studied by you during                      |  |  |
| <u>III</u>  | subjects | the academic yea           | r 2020-2021 Odd S                  | emester and 2020-20             | 021 Even Semeste                   | er                                         |  |  |
|             | studied  |                            |                                    |                                 |                                    |                                            |  |  |
|             |          | Please ensure the          | e academic year is '               | 2020-2021″                      |                                    |                                            |  |  |
|             |          |                            |                                    |                                 |                                    |                                            |  |  |

|             |          | 🗖 🗅 s                    | SmartCookie               | × +                   |                   |                               |                |                           |                           |        |            |                    | - 0                                | ×        |
|-------------|----------|--------------------------|---------------------------|-----------------------|-------------------|-------------------------------|----------------|---------------------------|---------------------------|--------|------------|--------------------|------------------------------------|----------|
|             |          | $\leftarrow \rightarrow$ | 0 0                       | https://smar          | tcookie.in//main/ | /student_subjectlist          |                |                           |                           |        | ร์         | 6 O                | ć= 🔂 😩                             |          |
|             |          | Member                   | ID : 2999026              |                       |                   |                               |                |                           |                           |        |            |                    |                                    | •        |
|             |          | Admissio                 | n Year:2020               |                       |                   |                               | Ch             | oose Academic Yea         | r: 2020-2021 ✔ SL         | ıbmit  |            |                    |                                    |          |
|             |          | 🚢 🕩                      |                           |                       |                   |                               |                |                           |                           |        |            |                    |                                    |          |
|             |          |                          |                           | Show                  | 10 v entries      | 5                             |                |                           |                           |        |            | Search:            |                                    | _        |
|             |          | 🚯 Dash                   | Board                     |                       | Cubicot           |                               |                |                           |                           |        |            |                    |                                    |          |
|             |          | - AICT                   | E Feedback                | Sr.M                  | lo. Code          | Subject Name                  | Semester       | Department                | Branch                    | Year   | Division   | Teacher Name       | Delete                             |          |
|             |          |                          |                           | 1                     | 18IMC3Z7          | Environmental                 | IT             | INFORMATION               | INFORMATION               | 2020-  | DIV A      | Kannan P.n         | <b></b>                            |          |
|             |          | ≡ <sup>Logs</sup>        |                           | <                     |                   | Sciences and<br>Engineering   | Semester       | TECHNOLOGY                | TECHNOLOGY                | 2021   |            |                    |                                    |          |
|             |          | rn, Smar                 | tCookie Coupons           | < 2                   | 10150200          | Digital Logic Design          |                | INFORMATION               | INFORMATION               | 2020   | DIVA       | lovanthi M         |                                    |          |
|             |          |                          |                           | 2                     | 10123300          | Laboratory                    | Semester       | TECHNOLOGY                | TECHNOLOGY                | 2020-  | DIVA       | Jeyanun M          |                                    |          |
|             |          | Points                   | s                         | <                     |                   |                               | ш              |                           |                           |        |            |                    |                                    |          |
|             |          | 🛻 Requ                   | lests                     | 3                     | 18IMC4Z7          | Constitution of India         | IT<br>Semester | INFORMATION<br>TECHNOLOGY | INFORMATION<br>TECHNOLOGY | 2020-  | DIV A      | Malavika R         | â                                  |          |
|             |          | · ·                      |                           |                       |                   |                               | IV             | 12011102001               | 12011102001               | 2021   |            |                    |                                    |          |
|             |          | My Si                    | ubjects                   | 4                     | 18IPC408          | Database Design and           | IT             | INFORMATION               | INFORMATION               | 2020-  | DIV A      | Suguna T           | <b></b>                            |          |
|             |          | Add S                    | Subject                   |                       |                   | Management<br>Laboratory      | Semester<br>IV | TECHNOLOGY                | TECHNOLOGY                | 2021   |            |                    |                                    |          |
|             |          |                          | Jubject                   | -                     | 19/00 100         | Operating Systems             | 17             |                           | INFORMATION               | 2020   | DIVA       | loventhi M         |                                    |          |
|             |          | III Spon                 | sor Map                   | 5                     | 101PC409          | Laboratory                    | Semester       | TECHNOLOGY                | TECHNOLOGY                | 2020-  | DIVA       | seyanun M          |                                    |          |
|             |          | - Spon                   |                           | . –                   |                   |                               | IV             |                           |                           |        |            |                    |                                    |          |
|             |          | L Spon                   | sol Coupons               | 1                     |                   |                               |                |                           |                           |        |            |                    | _                                  |          |
|             |          | Sugg                     | est Sponsor               | ×                     |                   |                               |                |                           |                           |        |            |                    | 22.00                              | -        |
|             |          | م 🖪                      | o 🖽 📮                     | L 🖻 🛛                 | <u> </u>          |                               |                |                           | 3                         | 26'    | °C Mostly  | cloudy ^ 🐿 🕼       | ENG 16-02-2022                     | $\Box$   |
|             |          |                          |                           |                       |                   |                               |                |                           |                           |        |            |                    |                                    |          |
|             |          | Reme                     | mhor the                  | subio                 | t name            | and Teach                     | or nar         | no to sta                 | t providi                 | ng th  | o foo      | dhack or           | ne hy one                          | <b>_</b> |
|             |          | Reme                     | inder the                 | Subjec                |                   |                               |                |                           | c providi                 | ing th |            |                    |                                    | •        |
|             |          |                          |                           |                       |                   |                               |                |                           |                           |        |            |                    |                                    |          |
| <u>Step</u> | Provide  | 1.                       | From th                   | e left                | side me           | enu, select "                 | AICTE          | Feedbac                   | κ‴                        |        |            |                    |                                    |          |
| IV          | Feedback |                          |                           |                       |                   |                               |                |                           |                           |        |            |                    |                                    |          |
| _           |          |                          | 🗖 🗋 SmartC                | Cookie                | × +               |                               |                |                           |                           |        |            |                    | - 0                                | ×        |
|             |          |                          | ← → C                     | 6 6                   | https://smartcoc  | kie.in/aictefeed/aicte_feedba | ck             |                           |                           |        | ź          | 0 0 -              | ć @ 😩 ·                            |          |
|             |          |                          | Smart                     | Cookie                | Pro               | ofile Completed               |                | 61%                       |                           |        |            |                    | 戻 Abirami B 🗸                      | A        |
|             |          |                          |                           |                       |                   |                               |                |                           |                           |        |            |                    |                                    | 1        |
|             |          |                          |                           |                       | AICTE             | E Feedback                    |                |                           |                           |        |            | A Home             | <ul> <li>AICTE Feedback</li> </ul> |          |
|             |          |                          | Abirami B                 |                       |                   |                               |                |                           |                           |        |            |                    |                                    |          |
|             |          |                          | (Student Coo<br>Member ID | ordinator)<br>2999026 | Teache            | er<br>Choose Teacher          |                |                           |                           |        |            | •                  |                                    |          |
|             |          |                          | Admission Yea             | 2333020<br>IF:2020    | Acade             | mic Year                      |                |                           |                           |        |            |                    |                                    |          |
|             |          |                          | <b>&amp;</b> 🕩            |                       | 2020-             | -2021                         |                |                           |                           |        |            | •                  |                                    |          |
|             |          |                          |                           |                       | Subjec            | rt                            |                |                           |                           |        |            |                    |                                    |          |
|             |          |                          | DashBoard                 |                       |                   |                               |                |                           |                           |        |            | Ŧ                  |                                    |          |
|             |          |                          | P AICTE Fee               | edback                |                   |                               |                |                           |                           |        |            |                    |                                    |          |
|             |          |                          | Logs                      |                       | <                 |                               |                |                           |                           |        |            |                    |                                    |          |
|             |          |                          | =======                   |                       |                   |                               |                |                           |                           |        |            |                    |                                    | 5 - E    |
|             |          |                          | C SmartCool               | kie Coupons           | <                 |                               |                |                           |                           |        |            |                    |                                    |          |
|             |          |                          | Points                    |                       | <                 |                               |                |                           |                           |        |            |                    |                                    |          |
|             |          |                          |                           |                       |                   |                               |                |                           |                           |        |            |                    |                                    |          |
|             |          |                          | Requests                  |                       | · · · · ·         |                               |                |                           |                           |        |            |                    |                                    |          |
|             |          |                          | 😑 My Subjec               | ts                    | 2022 © Sr         | martCookie Rewards Pvt.Ltd    |                |                           |                           |        |            |                    |                                    |          |
|             |          |                          | 4                         |                       |                   |                               | _              |                           |                           |        |            |                    | 22-12                              | ÷        |
|             |          |                          | <b>ا</b> م                |                       | · 🖻 🕐             | <u> • • •</u>                 |                |                           | (?                        | ) 🍐 z  | 6°C Mostly | cloudy \land 🔄 🌈 🕯 | ENG 16-02-2022                     | ]        |
|             |          |                          |                           |                       |                   |                               |                |                           |                           |        |            |                    |                                    |          |
|             |          | 2                        | Select t                  | he Tea                | icher h           | / searching                   | / by ty        | ping the t                | teacher n                 | ame    |            |                    |                                    |          |
|             |          | 2.                       |                           |                       |                   | , cear ching /                | ~, ~, ~,       | r                         |                           |        |            |                    |                                    |          |

| ← → C     ∩     https://smartcookie.in/aktefeed/aicte_feedback     file     file <th></th> |                        |
|----------------------------------------------------------------------------------------------------|------------------------|
| SmartCookie     Profile Completed     61%       AICTE Feedback     # Home > AICTE                                                                                                    | à 🙎 …                  |
| AICTE Feedback # Home > AIC                                                                                                    | Abirami B <del>-</del> |
|                                                                                                    | TE Feedback            |
| Abirami B                                                                                                    |                        |
| (Student Coordinator)<br>Member ID : 2999026                                                                                                    |                        |
| Admission Year 2020 kannan                                                                                                    |                        |
| KANNAN P.N                                                                                                    |                        |
| DashBoard DHAMODHARA KANNAN G                                                                                                    |                        |
| F AICTE Feedback                                                                                                    |                        |
| ı≡ Logs <                                                                                                    |                        |
| Ch SmartCookie Coupons <                                                                                                    |                        |
| iiii Points <                                                                                                    |                        |
| Requests <                                                                                                    |                        |
| My Subjects 2022 © SmartCookie Rewards Pvt Ltd                                                                                                    |                        |
|                                                                                                    | 23:13                  |
| 🖬 🔎 O 🛱 🧮 🔽 🕐 🧿 🚈 🐙 🦓 🏠 26°C Mostly doudy 🔨 📾 🌾 👄 ENG                                                                                                    | 16-02-2022             |
|                                                                                                    |                        |
| 3. Once the teacher is selected, wait for few seconds to get the subject list                                                                                                    |                        |
|                                                                                                    |                        |
| $\leftarrow \rightarrow \bigcirc \bigcirc \bigcirc \bigcirc \land \land \land \land \land \land \land \land \land \land \land \land \land \land \land$                                                                                                    |                        |
| SmartCookie = Profile Completed 61%                                                                                                    |                        |
| AICTE Feedback # Home > AICTE Feedback                                                                                                    |                        |
| Abirami B                                                                                                    |                        |
| (Student Coordinator)<br>Member ID : 2999026 KANNAN P.N *                                                                                                    |                        |
| Admission Year 2020 Academic Year                                                                                                    |                        |
| Subject                                                                                                    |                        |
| DashBoard     Choose subject                                                                                                    |                        |
| R AICTE Feedback                                                                                                    |                        |
|                                                                                                    |                        |
| ≡ Logs <                                                                                                    |                        |
|                                                                                                    |                        |
|                                                                                                    |                        |
| Logs    SmartCookle Coupons    Points    Requests                                                                                                    |                        |
| Logs    SmartCookle Coupons    Points    Requests    My Subjects 2022 © SmartCookle Rewards PVLLId                                                                                                    |                        |
| El Logs <<br>SmartCooke Coupons <<br>Points <<br>My Subjects 2022 © SmartCookie Rewards PvLLid<br>2022 © SmartCookie Rewards PvLLid<br>2022 © SmartCookie Rewards PvLLid                                                                                                    |                        |
| Logs    SmartCooke Coupons    Points    Requests    My Subjects 2022 © SmartCookle Rewards Pvt Ltd                                                                                                    |                        |

|                                                                                                    | https://smartcookie.in/aictefeed/aicte_feedback                                                                                                    | 16 🚳 4 11 🗇 🛞 …                          |
|----------------------------------------------------------------------------------------------------|----------------------------------------------------------------------------------------------------|------------------------------------------|
|                                                                                                    |                                                                                                    | -                                        |
| SmartCookie                                                                                                    | Profile Completed                                                                                                    | Abirami B 🗸                              |
| <b>(</b>                                                                                                    | AICTE Feedback                                                                                                    | Home > AICTE Feedback                    |
| Abirami B<br>(Student Coordinator)                                                                                                    | Teacher                                                                                                    |                                          |
| Member ID : 2999026                                                                                                    | KANNAN P.N                                                                                                    | •                                        |
|                                                                                                    | 2020-2021                                                                                                    | Ŧ                                        |
| DashBoard                                                                                                    | Subject<br>Choose subject                                                                                                    | *                                        |
| AICTE Feedback                                                                                                    |                                                                                                    |                                          |
|                                                                                                    | Choose subject<br>Applied Chemistry (18/BS201) Type: BS, Dept: INFORMATION TECHNOLOGY, Branch: INFORMATION TECH                                                                                                    | HNOLOGY, Semester:                       |
|                                                                                                    | IT Semester II, Division: DIV A<br>Chemistry Laboratory (18/BS204) Type: BS. Dept: INFORMATION TECHNOLOGY. Branch: INFORMATION TE                                                                                                    | ECHNOLOGY                                |
| Bointo (                                                                                                    | Semester: IT Semester II, Division DIVA<br>Environmental Science and Engineering (18/0/377) Type: MC. Dent: INFORMATION TECHNOLOGY Branch                                                                                                    |                                          |
|                                                                                                    | TECHNOLOGY, Semester: IT Semester III, Division: DIVA                                                                                                    |                                          |
| Requests <                                                                                                    |                                                                                                    |                                          |
| My Subjects                                                                                                    | 2022 © SmartCookle Rewards PVLLtd                                                                                                    | •                                        |
| 🖶 🔎 O 🖽 👼                                                                                                    | 💼 💽 🧿 📲 📲 🔹 🔞 🍐 2                                                                                                    | 26°C Mostly cloudy \land 📾 🌈 🕋 ENG 23:15 |
| <ul> <li>4. Select t</li> <li>C SmartCookie</li> <li>C ⊕ ∅ ∅</li> </ul>                                                                                                    | the subject taught by the respective teacher to p                                                                                                    | rovide feedback                          |
| 4. Select t                                                                                                    | the subject taught by the respective teacher to porture teacher to porture teacher to porture teacher to porture teacher to porture teacher to porture teacher to porture teacher to porture teacher to porture teacher to porture teacher to porture teacher to porture teacher teacher to porture teacher teacher to porture teacher teacher to porture teacher teacher teac | rovide feedback                          |
| 4. Select t                                                                                                    | the subject taught by the respective teacher to port of the subject taught by the respective teacher to port of the subject taught by the respective teacher taught by the respective teacher to port of the subject taught by the respective teacher taught by the respective teacher taught by the | rovide feedback                          |
| 4. Select t                                                                                                    | the subject taught by the respective teacher to particle state of the subject taught by the respective teacher to particle state of the subject taught by the respective teacher taught by the respective teacher taught by the respect | rovide feedback                          |
| 4. Select t                                                                                                    | the subject taught by the respective teacher to provide the subject taught by the respective teacher to provide the subject taught by the respective teacher taught by the respective teacher tauto teacher taught by the respective teacher ta | rovide feedback                          |
| 4. Select t                                                                                                    | the subject taught by the respective teacher to particle state of the subject taught by the respective teacher to particle state of the subject taught by the respective teacher to particle state of the subject taught by the respective teacher to particle state of the subject taught by the respective teacher to particle state of the subject taught by the respective teacher to particle state of the subject taught by the respective teacher to particle state of the subject taught by the respective teacher to particle state of the subject taught by the respective teacher to particle state of the subject taught by the respective teacher to particle state of the subject taught by the respective teacher to particle state of the subject taught by the respective teacher to particle state of the subject taught by the respective teacher to particle state of the subject taught by the respective teacher taught by the respective teacher taught by the respect | rovide feedback                          |
| 4. Select t<br>■ SmartCookie<br>← → C @<br>SmartCookie<br>SmartCookie<br>Abirami B<br>(Student Coordinator)<br>Member ID : 2999026<br>Admission Year 2020<br>■  ■                                                                                                    | the subject taught by the respective teacher to provide the subject taught by the respective teacher to provide the subject taught by the respective teacher to provide the subject taught by the respective teacher to provide the subject taught by the respective teacher to provide the subject taught by the respective teacher to provide the subject taught by the respective teacher to provide the subject taught by the respective teacher to provide the subject taught by the respective teacher to provide the subject taught by the respective teacher to provide the subject taught by the respective teacher to provide the subject taught by the respective teacher to provide the subject taught by the respective teacher to provide taught by the respective teacher to provide taught by the respective teacher to provide taught by the respective teacher to provide taught by the respective teacher to provide taught by the respective teacher teacher to provide taught by the respective teacher teacher taught by the respective teacher teacher  | rovide feedback                          |
| 4. Select t<br>SmartCooke<br>← → C ∩ ○<br>SmartCookie<br>Normani B<br>(Student Coordinator)<br>Member ID: 2999026<br>Admission Year 2020<br>▲ ●<br>●<br>●<br>●<br>●<br>●<br>●<br>●<br>●<br>●                                                                                                    | the subject taught by the respective teacher to p                                                                                                    | rovide feedback                          |
| 4. Select t                                                                                                    | the subject taught by the respective teacher to particle state of the subject taught by the respective teacher to particle state of the subject state of the subject state of the subject state of the subject state of the subject subject su | rovide feedback                          |
| 4. Select t                                                                                                    | the subject taught by the respective teacher to particle states and the subject taught by the respective teacher to particle states and the subject teacher to particle states and the subject states and the subject states and the subject subject s | rovide feedback                          |
| 4. Select t                                                                                                    | the subject taught by the respective teacher to provide the subject taught by the respective teacher to provide the subject taught by the respective teacher to provide the subject subject of 1%                                                                                                    | rovide feedback                          |
| <ul> <li>A. Select t</li> <li>SmartCookie</li> <li>C (a) (a)</li> <li>SmartCookie</li> <li>SmartCookie</li> <li>Abirami B</li> <li>(Student Coordinator)</li> <li>Member ID : 2999026</li> <li>Admission Year: 2020</li> <li>C (a)</li> <li>C (a)</li> <lic (a)<="" li=""></lic></ul> | the subject taught by the respective teacher to provide the subject taught by the respective teacher to provide the subject taught by the respective teacher to provide the subject subject and the subject subject su | rovide feedback                          |
| <ul> <li>A. Select t</li> <li>smartCooke</li> <li>← → C ∩ ○</li> <li>SmartCookie</li> <li>SmartCookie</li> <li>(Student Coordinator)</li> <li>Member ID : 2999026</li> <li>Admission Year: 2020</li> <li>○ DashBoard</li> <li>→ AlCTE Feedback</li> <li>□ SmartCookie Coupons</li> <li>○ SmartCookie Coupons</li> <li>○ Points</li> <li>○ Requests</li> </ul>                                                                                                    | the subject taught by the respective teacher to particle states and the subject taught by the respective teacher to particle states and the subject teacher to particle states and the subject states and the subject states and the  | rovide feedback                          |
| <ul> <li>4. Select t</li> <li>smartCooke</li> <li>← → C ∩ ○</li> <li>SmartCookie</li> <li>Cudent Coordinator)</li> <li>Member ID : 2999026</li> <li>Admission Year 2020</li> <li>● DashBoard</li> <li>● DashBoard</li> <li>● AICTE Feedback</li> <li>E Logs</li> <li>SmartCookie Coupons</li> <li>Points</li> <li>Points</li> <li>Requests</li> <li>My Subjects</li> </ul>                                                                                                    | the subject taught by the respective teacher to provide the subject taught by the respective teacher to provide the subject taught by the respective teacher to provide the subject subject and the subject subject su | rovide feedback                          |
| 4. Select t         Image: SmartCookie         Image: SmartCookie         Image: SmartCookie         Image: SmartCookie         Image: SmartCookie         Image: SmartCookie         Image: SmartCookie         Image: SmartCookie         Image: SmartCookie         Image: SmartCookie Coupons         Image: SmartCookie Coupons<                                                                                                    | the subject taught by the respective teacher to prove the subject taught by the respective teacher to prove the subject taught by the respective teacher taught by the respective teacher taught by the respective teacher taught by the respective teacher taught by the respective teacher taught by the respective teacher teacher teache | rovide feedback                          |

|                  | $\leftarrow$ $\rightarrow$ $\mathbb{C}$ $\widehat{\mathbb{A}}$ ht                | ← → C ⋒                                  |                    |                                              |                       |                           |                           |               |                      | \$6 @ 3   \$≐          |                         |  |
|------------------|----------------------------------------------------------------------------------|------------------------------------------|--------------------|----------------------------------------------|-----------------------|---------------------------|---------------------------|---------------|----------------------|------------------------|-------------------------|--|
|                  | SmartCookie                                                                      | Pro:                                     | file Comple        | eted                                         | 61%                   |                           |                           |               |                      | Abirami B              |                         |  |
|                  |                                                                                  | My Subjects                              |                    |                                              |                       |                           |                           |               |                      | A Home > My Subj       |                         |  |
|                  | Abirami B<br>(Student Coordinator)<br>Member ID : 2999026<br>Admission Year:2020 | Choose Academic Year: 2020-2021 V Submit |                    |                                              |                       |                           |                           |               |                      |                        |                         |  |
|                  | BashBoard                                                                        | Show 10 v entries                        |                    |                                              |                       |                           |                           |               |                      |                        | Search:                 |  |
|                  | AICTE Feedback                                                                   | Sr.No.                                   | Code               | Subject Name                                 | Semester              | Department                | Branch                    | Year          | Division             | Teacher Name           | Delete                  |  |
|                  | E Logs <                                                                         | 1                                        | 18IMC3Z7           | Environmental<br>Sciences and<br>Engineering | IT<br>Semester<br>III | INFORMATION<br>TECHNOLOGY | INFORMATION<br>TECHNOLOGY | 2020-<br>2021 | DIV A                | Kannan P.n             |                         |  |
|                  | SmartCookie Coupons 〈                                                            | 2                                        | 18IES308           | Digital Logic Design<br>Laboratory           | IT<br>Semester<br>III | INFORMATION<br>TECHNOLOGY | INFORMATION<br>TECHNOLOGY | 2020-<br>2021 | DIV A                | Jeyanthi M             | â                       |  |
|                  | Requests <                                                                       | 3                                        | 18IMC4Z7           | Constitution of India                        | IT<br>Semester        | INFORMATION<br>TECHNOLOGY | INFORMATION<br>TECHNOLOGY | 2020-<br>2021 | DIV A                | Malavika R             | â                       |  |
|                  | g My Subjects                                                                    | d                                        |                    |                                              | IV                    |                           |                           |               |                      |                        |                         |  |
|                  | <ul><li>・・・・・・・・・・・・・・・・・・・・・・・・・・・・・・・・・・</li></ul>                             | <b>1</b>                                 | <b>9</b> ×         | w I                                          |                       |                           | <b>(</b>                  | 20            | 6°C Mostly           | cloudy 🔨 🖼 🌈 👄         | ENG 23:18<br>16-02-2022 |  |
|                  |                                                                                  |                                          |                    |                                              |                       |                           |                           |               |                      |                        |                         |  |
| ective<br>bjects | Kindly check sem<br>elective subjects                                            | lester,                                  | <mark>subje</mark> | e <mark>ct name a</mark>                     | <mark>nd tea</mark>   | <mark>icher nan</mark>    | <mark>ne before</mark>    | pro           | <mark>vidin</mark> į | <mark>g feedbac</mark> | <mark>k for all</mark>  |  |

## Any difficulties/ queries. Fill this google document

https://docs.google.com/document/d/1Tr2tXYG5bc2MAOT6yQwg2YnPkiCWYN4oRNedx iFaZgI/edit?usp=sharing

More information about AICTE 360 Degree Feedback system can be found at

https://www.smartcookie.in/AICTE-360degreefeedback